## 微服务引擎

# 计费说明

文档版本01发布日期2023-09-15

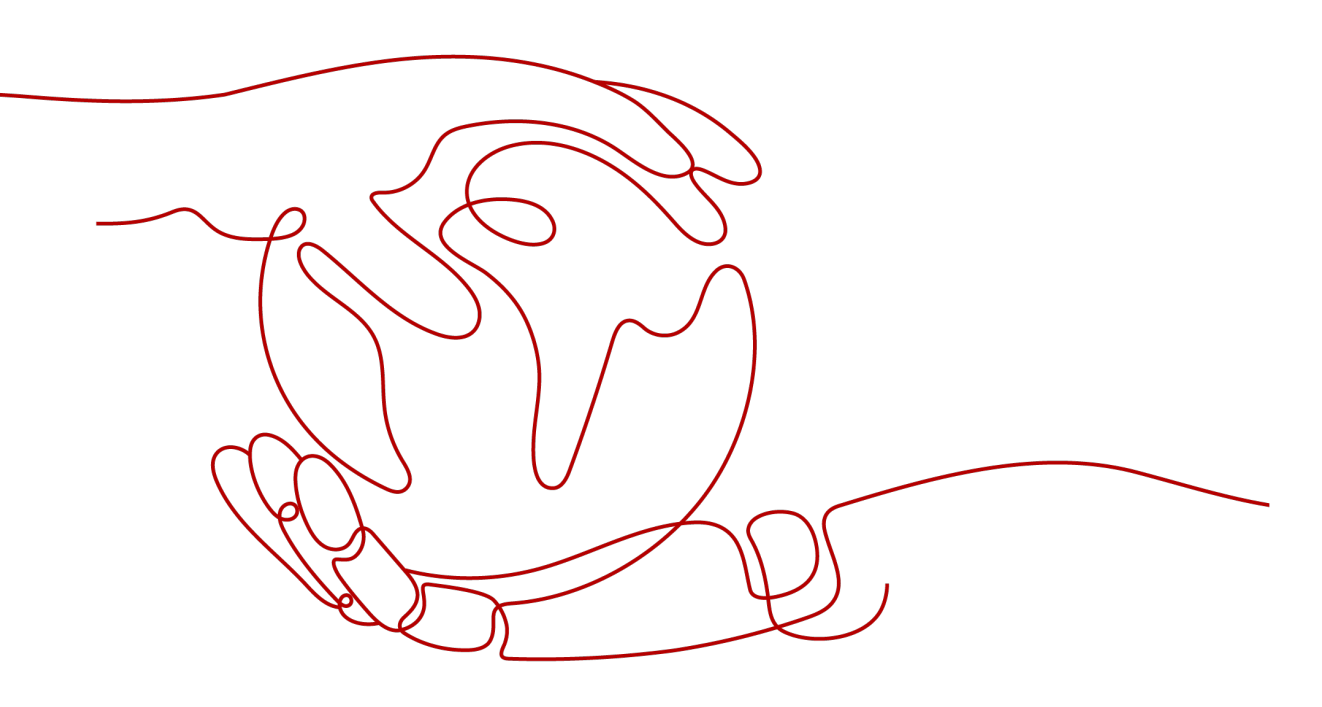

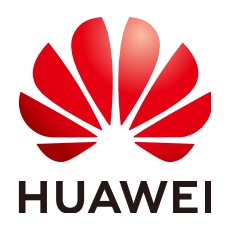

#### 版权所有 © 华为云计算技术有限公司 2023。保留一切权利。

非经本公司书面许可,任何单位和个人不得擅自摘抄、复制本文档内容的部分或全部,并不得以任何形式传播。

#### 商标声明

NUAWE和其他华为商标均为华为技术有限公司的商标。 本文档提及的其他所有商标或注册商标,由各自的所有人拥有。

#### 注意

您购买的产品、服务或特性等应受华为云计算技术有限公司商业合同和条款的约束,本文档中描述的全部或部 分产品、服务或特性可能不在您的购买或使用范围之内。除非合同另有约定,华为云计算技术有限公司对本文 档内容不做任何明示或暗示的声明或保证。

由于产品版本升级或其他原因,本文档内容会不定期进行更新。除非另有约定,本文档仅作为使用指导,本文 档中的所有陈述、信息和建议不构成任何明示或暗示的担保。

### 华为云计算技术有限公司

地址: 贵州省贵安新区黔中大道交兴功路华为云数据中心 邮编: 550029

网址: <u>https://www.huaweicloud.com/</u>

| 1 计费概述     | 1  |
|------------|----|
| 2 计费模式     | 2  |
| 2.1 计费模式概述 | 2  |
| 2.2 按需计费   | 2  |
| 3 计费项      | 6  |
| 4 费用账单     | 7  |
| 5 欠费说明     | 8  |
| 6 停止计费     | 10 |

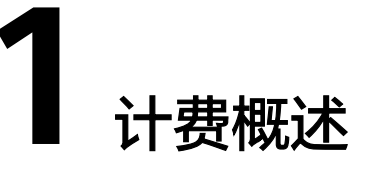

通过阅读本文,您可以快速了解ServiceComb引擎专享版计费模式、计费项、续费、 欠费等主要计费信息。

• 计费模式

ServiceComb引擎专享版提供按需计费模式。按需计费是一种后付费模式,即先 使用再付费,按照ServiceComb引擎实际使用时长计费。关于计费模式的详细介 绍请参见<mark>计费模式概述</mark>。

● 计费项

ServiceComb引擎专享版的计费项通过ServiceComb引擎实例规格计费的。详情请参见<mark>计费项</mark>。

• 费用账单

您可以在"费用中心 > 账单管理"查看与ServiceComb引擎专享版相关的流水和 明细账单,以便了解您的消费情况。如需了解具体操作步骤,请参见<mark>费用账单</mark>。

• 欠费

在使用ServiceComb引擎专享版时,账户的可用额度小于待结算的账单,即被判 定为账户欠费。欠费后,可能会影响ServiceComb引擎专享版的正常运行,需要 及时充值。详细介绍请参见<mark>欠费说明</mark>。

• 停止计费

当ServiceComb引擎专享版不再使用时,可以将他们删除,从而避免继续收费。 详细介绍请参见<mark>停止计费</mark>。

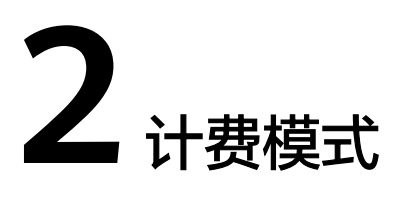

### 2.1 计费模式概述

ServiceComb引擎提供按需计费模式。

按需计费:一种后付费模式,即先使用再付费,按照ServiceComb引擎实际使用时长 计费,秒级计费,按小时结算。按需计费模式允许您根据实际业务需求灵活地调整资 源使用,无需提前预置资源,从而降低预置过多或不足的风险。一般适用于设备需求 量瞬间大幅波动的场景。

| 计费模式   | 按需计费                    |  |  |
|--------|-------------------------|--|--|
| 付费方式   | 后付费<br>按照引擎实际使用时长计费。    |  |  |
| 计费周期   | 秒级计费,按小时结算。             |  |  |
| 适用计费项  | ServiceComb引擎实例规格。      |  |  |
| 冻结计费   | 引擎实例冻结后,不计费。            |  |  |
| 变更计费模式 | 不支持。                    |  |  |
| 变更规格   | 支持变更实例规格。               |  |  |
| 适用场景   | 适用于需求波动的场景,可以随时开通,随时删除。 |  |  |

**表 2-1** 计费模式

### 2.2 按需计费

按需计费是一种先使用再付费的计费模式,适用于无需任何预付款或长期承诺的用 户。本文将介绍按需计费ServiceComb引擎专享版的计费规则。

#### 适用场景

按需计费适用于具有不能中断的短期、突增或不可预测的应用或服务,例如电商抢购、临时测试、科学计算等。

#### 适用计费项

根据需要托管的微服务实例数量总额选择ServiceComb引擎的规格,系统会根据选择 的引擎规格计费,以下计费项支持按需计费。

#### **表 2-2** 适用计费项

| 计费项                                   | 说明                                                                                                    |
|---------------------------------------|----------------------------------------------------------------------------------------------------|
| ServiceCom<br>b引擎实例<br>规格单价<br>(元/小时) | 根据您选择的ServiceComb引擎实例规格计费。ServiceComb引擎实例规格当前支持微服务实例数为100、200、500、2000。各实例规格单价请参见ServiceComb引擎专享版价格详情。 |

假设您计划购买一个微服务实例数为100规格的ServiceComb引擎专享版。在购买 ServiceComb引擎专享版页面底部,您将看到所需费用的明细,如<mark>图2-1</mark>所示。

须知

图中价格仅供参考,实际计算请以ServiceComb引擎专享版价格详情中的价格为准。

图 2-1 配置费用示例

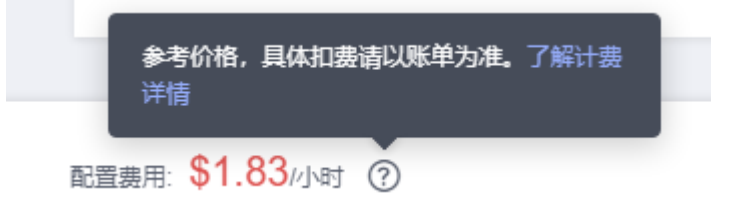

#### 计费周期

按需计费ServiceComb引擎专享版按秒计费,每一个小时整点结算一次费用(以GMT +8:00时间为准),结算完毕后进入新的计费周期。计费的起点以引擎创建开始的时间 点为准,终点以引擎删除时间为准。

例如,您在8:05:00购买了一个ServiceComb引擎专享版,然后在8:55:00将其删除成 功,则计费周期为8:00:00 ~ 9:00:00,在8:05:00 ~ 8:55:00间产生费用,该计费周期内 的计费时长为3000秒。

#### 计费示例

假设您在2023/04/18 9:59:30购买了一个按需计费ServiceComb引擎专享版(规格:微服务实例数100),然后在2023/04/18 10:45:46将其删除,则:

- 第一个计费周期为9:00:00~10:00:00,在9:59:30~10:00:00间产生费用,该计费
  周期内的计费时长为30秒。该计费周期内的花费为:1.83÷3600\*30=0.02美元。
- 第二个计费周期为10:00:00~11:00:00,在10:00:00~10:45:46间产生费用,该计费周期内的计费时长为2746秒。该计费周期内的花费为:1.83÷3600\*2746=1.40美元。

您需要为每个计费周期付费,计费公式如<mark>表2-3</mark>所示。产品价格详情中标出了资源的每 小时价格,您需要将每小时价格除以3600,得到每秒价格。

**表 2-3** 计费公式

| 资源类型         | 计费公式         | 资源单价                                |
|--------------|--------------|-------------------------------------|
| ServiceComb引 | 实例规格单价 * 计费时 | 请参见 <mark>ServiceComb引擎专享版价格</mark> |
| 擎专享版         | 长            | <mark>详情</mark> 中的价格。               |

#### 须知

该示例中的价格仅供参考,实际计算请以<mark>ServiceComb引擎专享版价格详情</mark>中的价格 为准。

#### 欠费影响

**图2-2**描述了按需计费ServiceComb引擎专享版各个阶段的状态。购买后,在计费周期 内资源正常运行,此阶段为有效期;当您的账号因按需ServiceComb引擎专享版自动 扣费导致欠费后,账号将变成欠费状态,资源将陆续进入宽限期和保留期。

图 2-2 按需计费 ServiceComb 引擎专享版生命周期

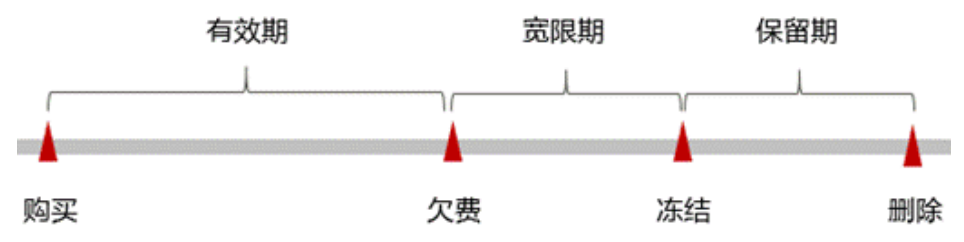

#### 欠费预警

系统会在每个计费周期后的一段时间对按需计费资源进行扣费。当您的账户被扣为负值时,我们将通过邮件、短信和站内信的方式通知到华为云账号的创建者。

#### 欠费后影响

当您的账号因按需ServiceComb引擎专享版自动扣费导致欠费后,账号将变成欠费状态。欠费后,按需资源不会立即停止服务,资源进入宽限期。您需支付按需资源在宽

限期内产生的费用,相关费用可在"管理控制台 > 费用中心 > 总览"的"欠费金额" 查看,华为云将在您充值时自动扣取欠费金额。

如果您在宽限期内仍未支付欠款,那么就会进入保留期,资源状态变为"已冻结", 您将无法对处于保留期的按需计费资源执行任何操作。

保留期到期后,若您仍未支付账户欠款,那么ServiceComb引擎专享版将被删除,数据无法恢复。

🛄 说明

宽限期和保留期都是固定的15天。

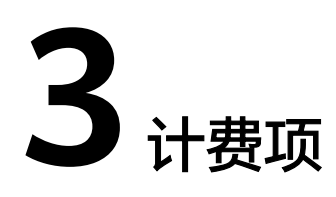

### 计费说明

根据您选择的ServiceComb引擎实例规格计费。

| 表 3 | -1 9 | ServiceComb | o引擎计费项 |
|-----|------|-------------|--------|
|-----|------|-------------|--------|

| 计费项                 | 计费项说明                          | 适用的计费<br>模式 | 计费公式                                                                        |
|---------------------|--------------------------------|-------------|-----------------------------------------------------------------------------|
| ServiceComb引<br>擎实例 | 根据您选择的ServiceComb<br>引擎实例规格计费。 | 按需计费        | <b>实例规格单价*购</b><br><b>买时长</b><br>实例规格单价请参<br>见ServiceComb引<br>擎专享版价格详<br>情。 |

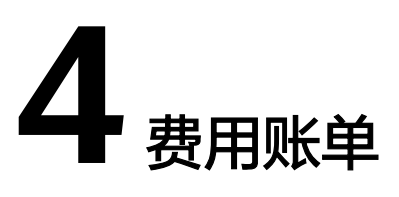

您可以在华为云控制台的"费用中心 > 账单管理"查看ServiceComb引擎专享版的费 用账单,以了解该ServiceComb引擎专享版在某个时间段的使用量和计费信息。

#### 账单上报周期

按需计费模式的ServiceComb引擎专享版按照固定周期上报使用量到计费系统进行结 算。按需计费模式产品根据使用量类型的不同,分为按小时、按天、按月三种周期进 行结算。ServiceComb引擎专享版的按需计费模式按小时进行结算。如ServiceComb引 擎专享版在8:30被删除,但是8:00~9:00期间产生的费用,通常会在10:00左右才进行扣 费。在"费用中心 > 账单管理 > 流水和明细账单 > 流水账单"中,"消费时间"即为 按需产品的实际使用时间。

#### 查看指定资源的账单

- 步骤1 登录华为云控制台。
- 步骤2 选择"应用中间件 > 微服务引擎 CSE"。
- 步骤3 在左侧导航栏选择 "ServiceComb引擎专享版"。
- 步骤4 单击待查看引擎,在引擎实例页面,复制引擎ID。
- 步骤5 进入"费用中心 > 消费详情"页面。
- **步骤6** 在筛选条件中选择"资源ID",并输入**步骤**4复制的资源ID,单击<sup>Q</sup>即可搜索该资源的账单。

这里设置的统计维度为"按使用量",统计周期为"按账期",您也可以设置其他统 计维度和周期。

----结束

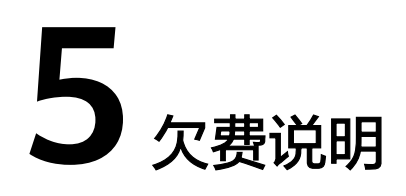

用户在使用ServiceComb引擎专享版时,账户的可用额度小于待结算的账单,即被判 定为账户欠费。欠费后,可能会影响ServiceComb引擎专享版的正常运行,请及时充 值。

#### 欠费原因

购买的按需计费模式的ServiceComb引擎,使用了一段时间后,账户的余额不足。

#### 欠费影响

当您的账号因按需ServiceComb引擎专享版自动扣费导致欠费后,账号将变成欠费状态。欠费后,按需ServiceComb引擎专享版不会立即停止服务,进入宽限期。您需支付按需ServiceComb引擎专享版在宽限期内产生的费用,相关费用可在华为云控制台的"费用与成本 > 费用中心 > 总览"的"欠费金额"查看,华为云将在您充值时自动 扣取欠费金额。

如果您在宽限期内仍未支付欠款,那么就会进入保留期,资源状态变为"已冻结", 您将无法对处于保留期的按需计费资源执行任何操作。

保留期到期后,若您仍未支付账户欠款,那么ServiceComb引擎专享版将被删除,数 据无法恢复。

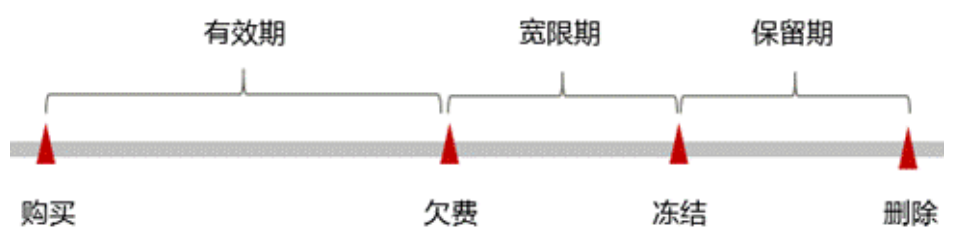

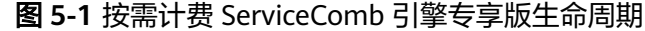

避免和处理欠费

欠费后需要及时充值。

若ServiceComb引擎专享版不再使用,您可以将其删除,以免继续扣费。

您可以在"费用中心 > 总览"页面设置"可用额度预警"功能,当可用额度、通用代金券和现金券的总额度低于预警阈值时,系统自动发送短信和邮件提醒。

当产生欠费后,请您及时充值使可用额度大于0。

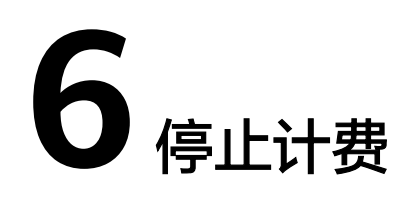

#### 按需计费资源

对于按需计费模式的ServiceComb引擎专享版,若不再使用ServiceComb引擎专享版且 需停止计费,请删除ServiceComb引擎专享版。

#### 通过账单查找 ServiceComb 引擎专享版并停止计费

为了确保所有计费ServiceComb引擎专享版都能够被找到并删除,您可以在费用账单 中获取计费的引擎名称,通过名称信息找到具体的引擎,然后将其一一删除。具体操 作如下:

- 步骤1 进入"费用中心 > 消费详情"页面。
- 步骤2 在如下图所示位置复制引擎名称。

| 流水账单    | 流水账单 ⑦ 明细账单 ⑦                      |                 |        |       |        |       |                           |      |         |
|---------|------------------------------------|-----------------|--------|-------|--------|-------|---------------------------|------|---------|
| 账期 2023 | 3/06 💌                             |                 |        |       |        |       |                           |      |         |
| 统计维度    | 統计推度 按使用量 ③ 统计周期 按照期 按天 明细 如何查找资源? |                 |        |       |        |       |                           |      |         |
| 产品:微制   | 产品:微服务引擎CSE专享版 💿 添加端选条件            |                 |        |       |        |       |                           |      |         |
| 账期      | 企业项目 🍞                             | 账号 ⑦            | 产品类型 🍞 | 产品 🍸  | 计费模式 🍞 | 医类单规  | 资源名称/ID                   | 资源标签 | 规格      |
| 2023/06 | default                            | hwstaff_pub_CBU | 微服务引擎  | 微服务引擎 | 按需     | 消费-使用 | cse-3uyenq<br>96bd919f-49 |      | CSE专享版. |

- **步骤3** 单击左上角 —,选择"应用中间件 > 微服务引擎 CSE"。
- 步骤4 在左侧导航栏选择"ServiceComb引擎专享版"。
- **步骤5** 在ServiceComb引擎专享版引擎列表右上方输入框中输入步骤2中获取的引擎名称,单击 Q即可查找到该引擎。
- **步骤6** 单击该引擎名称,在引擎实例页面,单击"删除",对ServiceComb引擎专享版执行删除操作,确保列表中已无该引擎。

#### 🛄 说明

按需计费引擎删除后,可能还会存在账单信息,因为系统通常会在使用后1个小时内对上一个结 算周期的费用进行扣款。例如在8:30删除按小时结算的云服务器资源,但是8:00~9:00期间产生 的费用,通常会在10:00左右才进行扣费。

----结束